# **ATRAVEL NOTICE QUICK START GUIDE** Travel with confidence. Heading out of town? Be sure to give us a heads up.

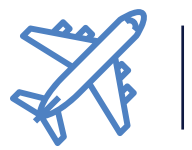

## SUBMITTING A TRAVEL NOTICE

Here are all they ways you can submit a travel notice:

## **Digital Banking**

- 1. Log into Digital Banking or open your Northeast CU App.
- 2. Select "Services".
- 3. Select "Card Services" from under the Card Management section.
- 4. Select "Card Details" next to the card you want to add a notice to.
- 5. On the Card Details page, select "Travel Notifications".
- 6. Fill in the fields and click "Submit".

| Card deta<br>< Back to Card Con | nils                                                                                                    |
|---------------------------------|----------------------------------------------------------------------------------------------------|
|                                 | ENABLED<br>DEBIT<br>DEBIT<br>**** **** ****<br>Expires<br>CARD HOLDER                                                                                                    |
|                                 | Enable/disable card<br>Card controls allows you to manage certain functions with your debit and/or credit cards. If you<br>need assistance or card is "DISABLED" and cannot enable, please contact the Credit Union at 1-<br>888-436-1847. |
|                                 | If your card allows a PIN and you would like to request a new one, contact us at 1-800-992-3808                                                                                                    |
|                                 | Block or Replace Dama                                                                                                    |
|                                 | - 57- Travel notifications                                                                                                    |

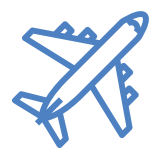

## SUBMITTING A TRAVEL NOTICE

## Call Us

Call 1-888-436-1847 and a Member Experience Specialist will add a travel notice to your account.

## Swing by a Branch

You can always stop at any one of our <u>local branches</u> to let us know you'll be traveling.

#### **Questions?**

Learn more at necu.org/travel-notice or call us at 888-436-1847.

) 🗘 \$° 🗁 😔 🕼 🕼 🔶 🗗 💭 🗐 💰 🖉 🗋 ) 🗘 \$° 🗁 😔 🟈 🕼 🔶 🗗 💭 🗐 💰 🖉 🗋 ) 🗘 \$° 🗁 😔 🟈 🕼 🔶 🗗 💭 🗐 💰 🗶 🕻 necu.org | 888.436.1847